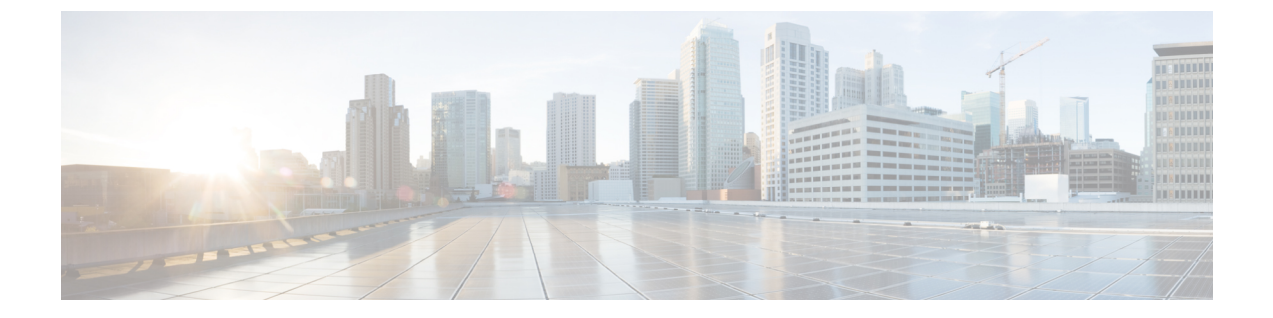

# RAID レベルの構成

- RAID 設定 (1 ページ)
- •ストレージの設定 (1ページ)
- RAID アレイの作成 (4ページ)

# **RAID** 設定

RAID 設定機能を使用して、オンボードまたは PCIe でサポートされる RAID コントローラカー ドを設定できます。

システムに複数の RAID コントローラがある場合、UCS-SCU は、[RAID Configuration] ページ に、すべての使用可能な RAID カードと、物理および論理ディスクのリストを表示します。

次の RAID 設定オプションを使用できます。

- ・単一の RAID レベル: RAID 0、RAID 1、RAID 5、および RAID 6
- ネストされた RAID レベル: RAID 10、RAID 50、および RAID 60

## ストレージの設定

RAID 構成ページには、次のコンポーネントが含まれます。

#### 表 1: RAID 構成ページ

| コンポーネント  | 説明                                                                  |
|----------|---------------------------------------------------------------------|
| 物理ディスク領域 | サーバで使用可能な物理ディスクのリストを<br>テーブル形式で格納します。「物理ディスク<br>領域(2ページ)」を参照してください。 |

| コンポーネント                     | 説明                                                                                               |
|-----------------------------|--------------------------------------------------------------------------------------------------|
| 論理ディスク領域                    | サーバで使用可能な仮想ディスクのリストが<br>テーブル形式で含まれています。「論理ディ<br>スク領域(3ページ)」を参照してください。                            |
| [RAID の作成(Create RAID)] ボタン | この機能を使用して、新しい RAID を作成で<br>きます。単一レベル RAID の構成 (4 ペー<br>ジ)およびネストされた RAID の構成 (5<br>ページ)を参照してください。 |
| [RAID の削除(Delete RAID)] ボタン | この機能を使用して、既存の RAID を削除で<br>きます。既存の RAID を削除するには、論理<br>ディスク領域から選択し、[削除(Delete)]を<br>クリックします。      |
| [Refresh] ボタン               | この機能を使用して、RAIDリストを更新でき<br>ます。                                                                    |

# 物理ディスク領域

[RAID Configuration] ページの [Physical Disks] テーブルには、次の内容が一覧表示されます。

| 列                     | 説明                                                         |
|-----------------------|------------------------------------------------------------|
| Enc ID                | 物理ディスクの識別番号。                                               |
| [スロット ID(Slot ID)]    | 物理ディスクが属するスロット。                                            |
| デバイス ノード(Device Node) | 物理ディスクが属するデバイス ノード。                                        |
| Size (MB)             | 物理ディスクのサイズ。                                                |
| シリアル番号                | ディスクのステータス。詳細については、を<br>参照してください。                          |
| 状態(State)             | ディスクのステータス。詳細については、表<br>3:ディスクステータス状態 (3ページ)を<br>参照してください。 |
| ブロックサイズ               | 物理ディスクのブロックサイズ。                                            |
| タイプ (Type)            | 物理ディスクのタイプ。                                                |

#### 表 **2**:物理ディスク

| ステータス              | 説明                                                                                                    |
|--------------------|----------------------------------------------------------------------------------------------------|
| Online             | ドライブが別のアレイですでに使用されてい<br>ます。                                                                                            |
| Global Hotspare    | 障害が発生したドライブが、ホットスペアド<br>ライブの容量以下である場合に、ドライブ障<br>害があるシステム内のアレイを修復するため<br>に使用されます。                                       |
| Un-configured Good | ドライブは未使用または使用可能です。                                                                                                    |
| Ready              | ドライブはオンラインで、正しく動作してい<br>ます。                                                                                            |
| Offline            | ドライブはオフラインまたは存在しません。<br>ドライブがオンラインになるまで、ドライブ<br>に対する操作は実行できません。                                                        |
| Unconfigured Bad   | ドライブが動作しておらず、交換する必要が<br>あります。                                                                                          |
|                    | ステータスが「Unconfigured bad」のディスク<br>は、RAID 設定で使用できません。                                                                    |
| Foreign            | ドライブが、他のコントローラで作成された<br>アレイか、あるエンクロージャ内で作成され、<br>同じコントローラの別のエンクロージャに移<br>動されたアレイに属しています。設定を削除<br>した後、新しいアレイの作成に使用できます。 |

### 表 3: ディスク ステータス状態

### 論理ディスク領域

[RAID 構成(RAID Configuration)] ページの[物理ディスク(Physical Disks)] テーブルには、 次の内容が一覧表示されます。

### 表 4:論理ディスク

| 列                 | 説明                                                      |
|-------------------|---------------------------------------------------------|
| [Select] チェックボックス | <b>[選択(Select)]</b> チェックボックスを使用し<br>て、1 つ以上のディスクを選択します。 |
| VD No             | VDのID番号。                                                |
| 名前                | VD の名前。                                                 |

| 列                      | 説明                                                                                              |
|------------------------|-------------------------------------------------------------------------------------------------|
| デバイス ノード(Device Node)  | VD が属するデバイス ノード。                                                                                |
| Size (MB)              | 論理ドライブのサイズ。最大値は、選択した<br>RAIDレベルと、関係する物理ディスクのサイ<br>ズによって異なります。                                   |
| [RAID レベル(RAID Level)] | RAID 0(データ ストライピング)、1(ディ<br>スクミラーリング)、5(パリティをストライ<br>プしたデータストライピング)、6(分散パリ<br>ティとディスク ストライピング)。 |
| RAID PD                | VD が属する物理ディスク。                                                                                  |

## **RAID** アレイの作成

### 単一レベル RAID の構成

**ステップ1** ナビゲーション ウィンドウから [サーバ構成 (Server Configuration)]>[ストレージ構成 (Storage Configuration)]を選択します。

[RAID 構成(RAID Configuration)] ウィンドウが表示されます。

- **ステップ2** [RAID の作成(Create RAID)]をクリックします。 [RAID の構成(Configure RAID)]ページが表示されます。
- ステップ3 [RAID] ドロップダウン リストから、RAID レベルを選択します(0、1、5、6 のいずれか)。
- ステップ4 左側の[物理ディスク(Physical Disks)] リストから、[ドライブ グループ(Drive Groups)] リストに含め る物理ディスクを選択します。

### 表 5:必要な物理ドライブの最小数

| RAID Level | 必要な物理ディスクの数 |
|------------|-------------|
| RAID 0     | 1           |
| RAID 1     | 2           |
| RAID 5     | 3           |
| RAID 6     | 4           |

ステップ5 次の情報を入力します。

| フィールド                                                        | 説明                                                                                |
|--------------------------------------------------------------|-----------------------------------------------------------------------------------|
| [名前(Name)] フィールド                                             | RAID の名前を入力します。                                                                   |
| [読み取りポリシー(Read Policy)] ドロップダウン<br>リスト                       | [読み取りポリシー(Read Policy)] リストから、<br>RAID レベルの読み取りポリシーを選択します。                        |
| [ディスク キャッシュ ポリシー(Disk Cache Policy)]<br>ドロップダウン リスト          | [ディスク キャッシュ ポリシー(Disk Cache Policy)]<br>リストから、RAID レベルのディスク キャッシュ ポ<br>リシーを選択します。 |
| [ストライプサイズ (KB)] ドロップダウン リスト                                  | [Stripe Size] リストから、RAID レベルのストライプ<br>サイズを選択します。                                  |
| [Access Policy] ドロップダウン リスト                                  | [アクセス ポリシー(Access Policy)] リストから、<br>RAID レベルのアクセス ポリシーを選択します。                    |
| [キャッシュ ポリシー(Cache Policy)] ドロップダ<br>ウン リスト                   | [Cache Policy] リストから、RAID レベルのキャッシュ<br>ポリシーを選択します。                                |
| [書き込みポリシー(Write Policy)] ドロップダウン<br>リスト                      | [Write Policy] リストから、RAID レベルの書き込み<br>ポリシーを選択します。                                 |
| <b>[サイズ (Size)]</b> フィールドと <b>[単位 (Unit)]</b> ドロッ<br>プダウンリスト | [サイズ (Size)]テキストフィールドに論理ディス<br>クのサイズを入力し、[単位 (Unit)]ドロップダウン<br>リストから単位を選択します。     |

ステップ6 [OK] をクリックします。

(注) [Create Drive Group]ボタンは、RAID レベルに必要な最低限の数の物理ディスクを選択するまで 無効なままになります。

選択した物理ディスクが [Drive Groups] リストに追加されます。

### ネストされた RAID の構成

ネストされた RAID レベルには、プライマリとセカンダリの RAID レベルがあります。ネスト された RAID レベルには 2 つ以上のドライブ グループを作成する必要があり、各ドライブ グ ループには同じ数の物理ディスクが必要です。

ステップ1 ナビゲーション ウィンドウから [サーバ構成 (Server Configuration)]>[ストレージ構成 (Storage Configuration)] を選択します。

[RAID 構成(RAID Configuration)] ウィンドウが表示されます。

### ステップ2 [RAID の作成 (Create RAID)]をクリックします。

[RAID の構成(Configure RAID)]ページが表示されます。

- ステップ3 RAID ドロップダウン リストから、ネストされた RAID レベルを選択します(10 または 50 または 60)。
- **ステップ4 [物理ディスク (Physical Disks)]** リストから、[ドライブ グループ (Drive Groups)] リストに含める物理 ディスクを選択します。

表 6: 必要な物理ドライブおよびデータ グループの最小数

| RAID Level | 物理ディスクの最小数 | データ グループの最小数 |
|------------|------------|--------------|
| RAID 10    | 4          | 2            |
| RAID 50    | 6          | 2            |
| RAID 60    | 8          | 2            |

ステップ5 次の情報を入力します。

| フィールド                                                        | 説明                                                                            |
|--------------------------------------------------------------|-------------------------------------------------------------------------------|
| [名前 (Name)] フィールド                                            | RAID の名前を入力します。                                                               |
| [読み取りポリシー(Read Policy)] ドロップダウン<br>リスト                       | [読み取りポリシー(Read Policy)] リストから、<br>RAID レベルの読み取りポリシーを選択します。                    |
| [ディスク キャッシュ ポリシー(Disk Cache Policy)]<br>ドロップダウン リスト          | [ディスクキャッシュポリシー(Disk Cache Policy)]<br>リストから、RAID レベルのディスクキャッシュポ<br>リシーを選択します。 |
| [ストライプサイズ (KB)] ドロップダウン リスト                                  | [Stripe Size] リストから、RAID レベルのストライプ<br>サイズを選択します。                              |
| [Access Policy] ドロップダウン リスト                                  | [アクセス ポリシー(Access Policy)] リストから、<br>RAID レベルのアクセス ポリシーを選択します。                |
| [キャッシュ ポリシー(Cache Policy)] ドロップダ<br>ウン リスト                   | [Cache Policy] リストから、RAID レベルのキャッシュ<br>ポリシーを選択します。                            |
| [書き込みポリシー(Write Policy)] ドロップダウン<br>リスト                      | [Write Policy] リストから、RAID レベルの書き込み<br>ポリシーを選択します。                             |
| <b>[サイズ (Size)]</b> フィールドと <b>[単位 (Unit)]</b> ドロッ<br>プダウンリスト | [サイズ (Size)]テキストフィールドに論理ディス<br>クのサイズを入力し、[単位 (Unit)]ドロップダウン<br>リストから単位を選択します。 |

ステップ6 [OK] をクリックします。

(注) [Create Drive Group] ボタンは、RAID レベルに必要な最低限の数の物理ディスクを選択するまで 無効なままになります。

選択した物理ディスクが [Drive Groups] リストに追加されます。

I

翻訳について

このドキュメントは、米国シスコ発行ドキュメントの参考和訳です。リンク情報につきましては 、日本語版掲載時点で、英語版にアップデートがあり、リンク先のページが移動/変更されている 場合がありますことをご了承ください。あくまでも参考和訳となりますので、正式な内容につい ては米国サイトのドキュメントを参照ください。